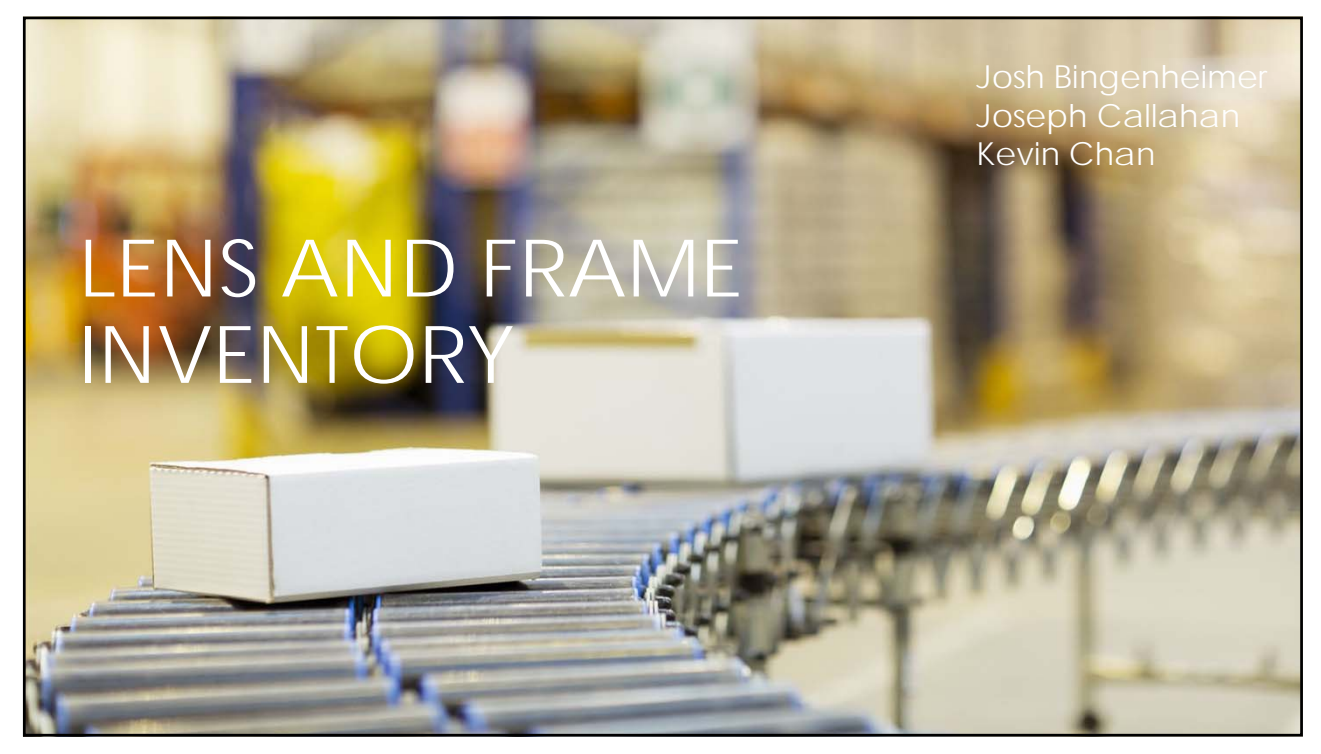

| PURCHASE ORDE                                                                                                    |                                 |                                       |                                                                                |          |  |  |  |
|----------------------------------------------------------------------------------------------------|---------------------------------|---------------------------------------|--------------------------------------------------------------------------------|----------|--|--|--|
|                                                                                                    |                                 | <301>                                 | ·<328/><355                                                                    | >        |  |  |  |
| Purchase Order Mainten                                                                                                    | ance                            |                                       |                                                                                |          |  |  |  |
| 1. Receive via Onticom                                                                                                    | Alt+E1-Receive by Barcode/Trav  | v Alt+E2:Receive Manually E2: Edit #  | tems E3:Create New Order E5:Send PO(s)                                         | E6.Print |  |  |  |
| 1: Receive via Opticom                                                                                                    | AIT+FI:Receive by barcode/ iraj | y Alt+F2:Receive Manually F2: Edit in | tems F3:Create New Order F3:Send PO(s)                                         | FO:Print |  |  |  |
| PIGITAL &TT                                                                                                    |                                 |                                       |                                                                                |          |  |  |  |
|                                                                                                    |                                 |                                       |                                                                                |          |  |  |  |
|                                                                                                    |                                 |                                       |                                                                                |          |  |  |  |
|                                                                                                    |                                 |                                       |                                                                                |          |  |  |  |
| Sent Orders Unse                                                                                                    | nt Orders   Back Orders         | Received Orders   Archived Ord        | ders   Packing Lists   Processed Lists                                         |          |  |  |  |
| P∩#                                                                                                    | 0                               | rderVia                               |                                                                                | 1        |  |  |  |
| 1 9 1                                                                                                    |                                 | Toron no.                             |                                                                                |          |  |  |  |
|                                                                                                    |                                 |                                       |                                                                                |          |  |  |  |
| AL220118-1                                                                                                    |                                 |                                       | SHORT                                                                          |          |  |  |  |
| AL220118-1<br>AL220203-1                                                                                                    |                                 |                                       | SHORT<br>SHORT                                                                 |          |  |  |  |
| AL220118-1<br>AL220203-1<br>ES210902-1                                                                                                    |                                 |                                       | SHORT<br>SHORT<br>CRIZAL                                                       |          |  |  |  |
| AL220118-1<br>AL220203-1<br>ES210902-1<br>SA220211-1                                                                                                   |                                 |                                       | SHORT<br>SHORT<br>CRIZAL<br>SHORT                                              |          |  |  |  |
| AL220118-1<br>AL220203-1<br>ES210902-1<br>SA220211-1<br>SO211105-2                                                                                     |                                 |                                       | SHORT<br>SHORT<br>CRIZAL<br>SHORT<br>SHORT                                     |          |  |  |  |
| AL220118-1<br>AL220203-1<br>ES210902-1<br>SA220211-1<br>SO211105-2<br>SO211117-1                                                                       |                                 |                                       | SHORT<br>SHORT<br>CRIZAL<br>SHORT<br>SHORT<br>SHORT                            |          |  |  |  |
| AL220118-1<br>AL220203-1<br>ES210902-1<br>SA220211-1<br>SO211105-2<br>SO211117-1<br>SO220211-1                                                         |                                 |                                       | SHORT<br>SHORT<br>CRIZAL<br>SHORT<br>SHORT<br>SHORT<br>SHORT                   |          |  |  |  |
| AL220118-1<br>AL220203-1<br>ES210902-1<br>SA220211-1<br>SO211105-2<br>SO211117-1<br>SO220211-1<br>VE220211-1                                           |                                 |                                       | SHORT<br>SHORT<br>CRIZAL<br>SHORT<br>SHORT<br>SHORT<br>SHORT<br>SHORT          |          |  |  |  |
| AL220118-1<br>AL220203-1<br>ES210902-1<br>SA220211-1<br>SO211105-2<br>SO211117-1<br>SO220211-1<br>VE220211-1<br>VE220211-1<br>VE220214-1               |                                 |                                       | SHORT<br>SHORT<br>CRIZAL<br>SHORT<br>SHORT<br>SHORT<br>SHORT<br>SHORT<br>SHORT |          |  |  |  |
| AL220118-1<br>AL220203-1<br>ES210902-1<br>SA220211-1<br>SO211105-2<br>SO211117-1<br>SO220211-1<br>VE220211-1<br>VE220214-1<br>VE220214-1<br>VE210728-3 |                                 |                                       | SHORT<br>SHORT<br>CRIZAL<br>SHORT<br>SHORT<br>SHORT<br>SHORT<br>SHORT<br>SHORT |          |  |  |  |

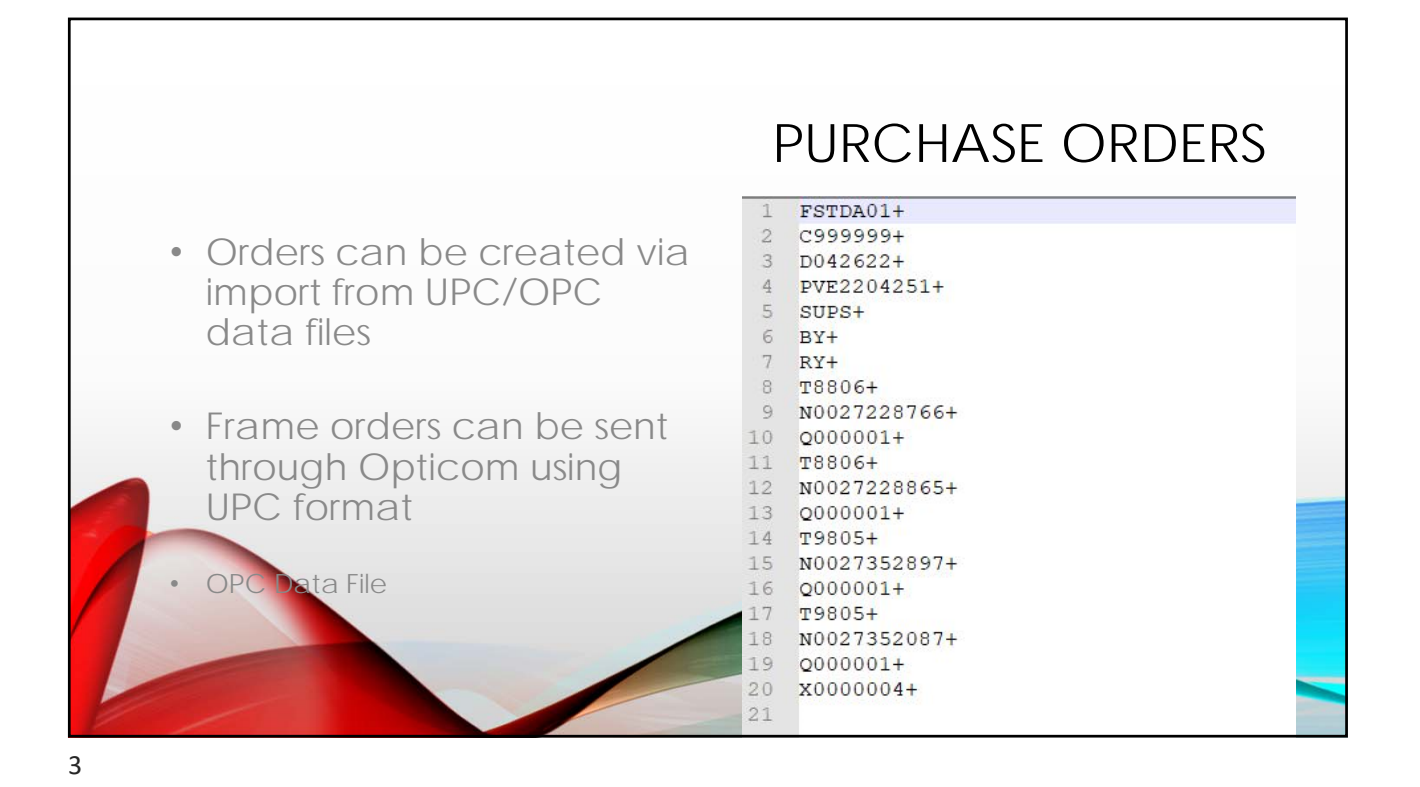

|                                                                                                    | PURCHASE ORDERS                                                                                                    |
|----------------------------------------------------------------------------------------------------|----------------------------------------------------------------------------------------------------|
| CAL<br>EYE AIRN AIRON EYEWEAR<br>RS E Address<br>CAF City State Zip Phone Fax<br>WEA Contact Comment                                                                                                    | Email Configuration<br>Include Bin Location<br>Include QOH<br>Include Tray Number<br>Include Cost<br>Include Cost<br>Include C |
| Image: No Ordering     Days to Order       Image: WE/     No Ordering       Image: WE/     Perpetual       Image: Sum of the second second secon                                                                                                    | Othering Parameters       both lenses and frames         Min Stock Level:       •         Lead Time:       •         Min Order \$:       0.00         Max Short \$:       0.00                                                                                                    |
| OPT Method, CSYEMAIL Depot. Depot. De | Mark as Net<br>Request Back Order                                                                                                    |

| PO#                                                                                                    |                                                                                                    | OrderVia | PURCHASE ORDERS                                             |
|----------------------------------------------------------------------------------------------------|----------------------------------------------------------------------------------------------------|----------|-------------------------------------------------------------|
| AL220118-1<br>AL220203-1<br>ES210902-1<br>SA220211-1<br>SO211105-2<br>SO211117-1<br>SO220211-1<br>VE220211-1<br>VE220214-1<br>VX210728-3<br>VX210830-3<br>VX220214-1<br>YG220211-1<br>YG220214-1 | Calculate Cost<br>Edit Header<br>Merge This Order To<br>Mark Unsent/Unprinted<br>Mark Back-Ordered<br>Print Order<br>Jump to Vendor<br>Jobs Waiting for Order<br>Sort Order(s)<br>Delete Order(s)<br>Select All ES Orders<br>Select All | >        | Report on all the jobs<br>waiting for a particular<br>order |
| 0.0rd                                                                                                    |                                                                                                    | AE S     |                                                             |

|       |          |             |                 |       | PURC       | hase c | DRDERS      | )      |
|-------|----------|-------------|-----------------|-------|------------|--------|-------------|--------|
|       |          |             |                 |       |            |        |             |        |
| for   | order VX | 220214-1    |                 |       |            |        |             |        |
| voice | Account  | Reference   | Station         | Order | OPC        | QOH    | Lens        |        |
|       |          |             |                 |       |            |        |             |        |
| 9863  | 303220   | Lgls, Sddid | REMOTE LO       | Y     | 0199796541 | 0.0    | F ES 65 PLY | SV     |
| 3183  | 176624   | Ztor, Xtnat | LENS ORDER      | Y     | 0180540676 | 1.0    | F ES 65 PLY | SV     |
| 6829  | 512830   | Nibkgfalqn  | LENS ORDER      | Y     | 0180541906 | 3.0    | F ES 65 PLY | SV     |
| 0537  | 618622   | Rpvcn, Aunq | REMOTE TRAYUP   | N     | 0180542094 | 1.0    | F ES 65 PLY | SV     |
| 3737  | 619331   | Glaahbn, Sa | LENS ORDER      | Y     | 0180542177 | 1.0    | F ES 65 PLY | SV     |
| 9758  | 4601     | Svwyjh, Psn | REMOTE LO       | Y     | 0209462654 | 0.0    | F ES 65 TPY | SV     |
| 9984  | 619020   | Uytang, Jlu | REMOTE LO       | Y     | 0209459122 | 0.0    | F ES 65 TPY | SV     |
| 0250  | 599510   | Cogog, Swrg | REMOTE LO       | Y     | 0209684745 | 0.0    | F ES 65 TRN | SV     |
| 9941  | 128522   | Wzjoidl, We | REMOTE LO       | Y     | 0209684414 | 0.0    | F ES 65 TRN | SV     |
| 0271  | 179219   | Atsty, Mmtd | REMOTE LO       | Y     | 0199823634 | 0.0    | F ES 67 PLY | SV     |
| 0044  | 187611   | Vvaq, Savhh | REMOTE LO       | Y     | 0209942861 | 0.0    | F ES 70 BLY | ASPHER |
| 9942  | 635119   | Igmxg, Cucw | REMOTE LO       | Y     | 0209942960 | 0.0    | F ES 70 BLY | ASPHER |
| 8162  | 186621   | Jphqbim, To | REMOTE LO       | Y     | 0209943133 | 0.0    | F ES 70 BLY | ASPHER |
| 9484  | 478801   | Ssaa, Mbqur | REMOTE LO       | Y     | 0194903324 | 0.0    | F ES 70 BLY | SV     |
| 9859  | 107614   | Kysyygbaei  | REMOTE LO       | Y     | 0194903316 | 0.0    | F ES 70 BLY | SV     |
| 1700  | 251614   | Dogland Ho  | DEMORE DEE ODER | M     | 0104002050 | 0 0    | עזם 20 סק ק | 017    |
|       |          |             |                 |       |            |        |             |        |

| Sent O<br>O#                                                             | rders   Unsent Orders   Bac                                           | k Orders   Recei<br>  OrderVia | ived Orders   Arc | PURCHASE ORDERS                                                                                    |
|--------------------------------------------------------------------------|-----------------------------------------------------------------------|--------------------------------|-------------------|----------------------------------------------------------------------------------------------------|
| L2201<br>L2202(<br>S2109<br>A2202<br>02111<br>021<br>021<br>022<br>(E22) | 18-1<br>D3-1<br>D2-1<br>11-1<br>D5-2<br>Calculate Cost<br>Edit Header |                                |                   | Force a particular PO to<br>the vendor's back- order<br>file without receiving any of<br>the items |
| biOg                                                                     | Mark Unsent/Unprinted                                                 | MF                             | SZ                |                                                                                                    |
| 50                                                                       | Print Order<br>Jump to Vendor<br>Jobs Waiting for Order               | SO                             | 70                |                                                                                                    |
|                                                                          | Sort Order(s)<br>Delete Order(s)                                      |                                |                   |                                                                                                    |
|                                                                          | Select All SO Orders<br>Select All                                    |                                |                   |                                                                                                    |

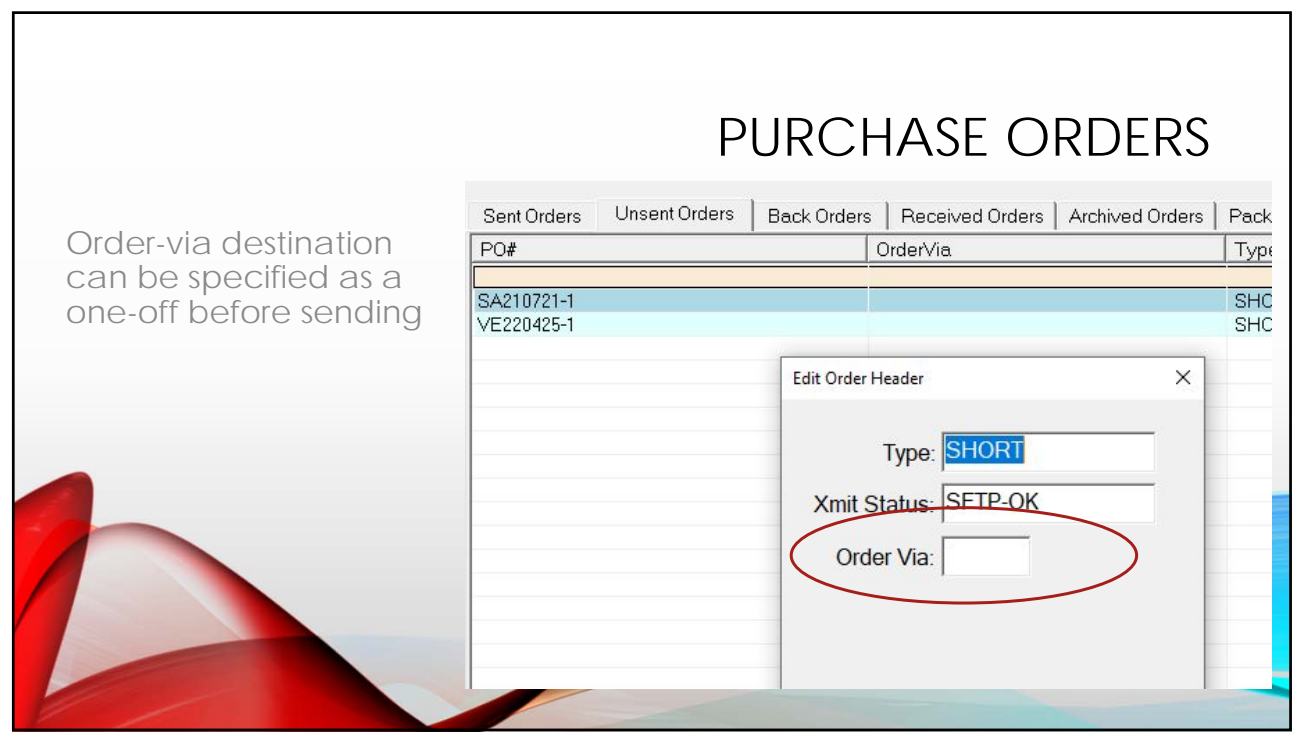

|                                                                                                    |            |           | Р               | URCHAS          | e order: |
|----------------------------------------------------------------------------------------------------|------------|-----------|-----------------|-----------------|----------|
| Order-vi                                                                                                    | a can also | be set at | the OPC-level f | or lenses <363> |          |
|                                                                                                    |            |           |                 |                 |          |
| Sph/Grp                                                                                                    | Cyl/Add    | Stat      | OPC-R           | OPC-L           | OrderVia |
| 0.00                                                                                                    |            | NI        | 100000175       | 1000000175      |          |
| +0.00                                                                                                    | 0.00       | N         | 1200903175      | 1200903175      | VC       |
| +1.00                                                                                                    | 0.00       |           | 0100540247      | 0100540247      | YG       |
| +1.50                                                                                                    | 0.00       |           | 0180540585      | 0180540585      | YG       |
| +1 75                                                                                                    | 0.00       |           | 0180540759      | 0180540759      | YG       |
| +2.00                                                                                                    | 0.00       |           | 0180540924      | 0180540924      | YG       |
| +2.25                                                                                                    | 0.00       |           | 0180541096      | 0180541096      | YG       |
| the second second second second second second second second second second second second second second second se | 0.00       |           | 0180541252      | 0180541252      | YG       |
| +2.50                                                                                                    |            |           |                 | 01005 41 401    |          |

| GE     GENTEX/SILOR       Address                                                                                                    | PURCHASE ORDERS                                                                |
|----------------------------------------------------------------------------------------------------|--------------------------------------------------------------------------------|
| No Ordering     Days to Order     Perpetual     Su Mo Tu We Th Fr Sa     Replenishment     Corder Transmission     Method: OPTFTP     Depot:     Cust#:     Phone: 18006780123     Order Via: ES - ESSILOR     Ship Method: MGG     Short Via: VX - VARILUX     Short Method: NXT | C Order-via for shorts<br>can have a<br>different shipping<br>method specified |
| Email:                                                                                                    |                                                                                |

|               |                              | PAC             | king lists |
|---------------|------------------------------|-----------------|------------|
| Integ         | rated with Purchase Order    | maintenance     |            |
| ceived Orders | Archive Orders Packing Lists | Processed Lists |            |
| Туре          | Units                        | Cost            | Action     |
|               | 22                           | 20.90           | Add        |

|                                                           | PACKING LISTS                              |
|-----------------------------------------------------------|--------------------------------------------|
| Improved packing list action control                      | Edit Order Header X                        |
| Create New Order                                          | t Type: FULLPHYS                           |
| MFR: Number: Type: Existing:<br>JO 2204061                |                                            |
| Action:                                                   |                                            |
| Add to Inventory                                          | Add to Inventory     Take from Inventory   |
| Take from Inventory Take from Inventory and Use No Action | C Take from Inventory and Use<br>No Action |
|                                                           | OK Cancel                                  |

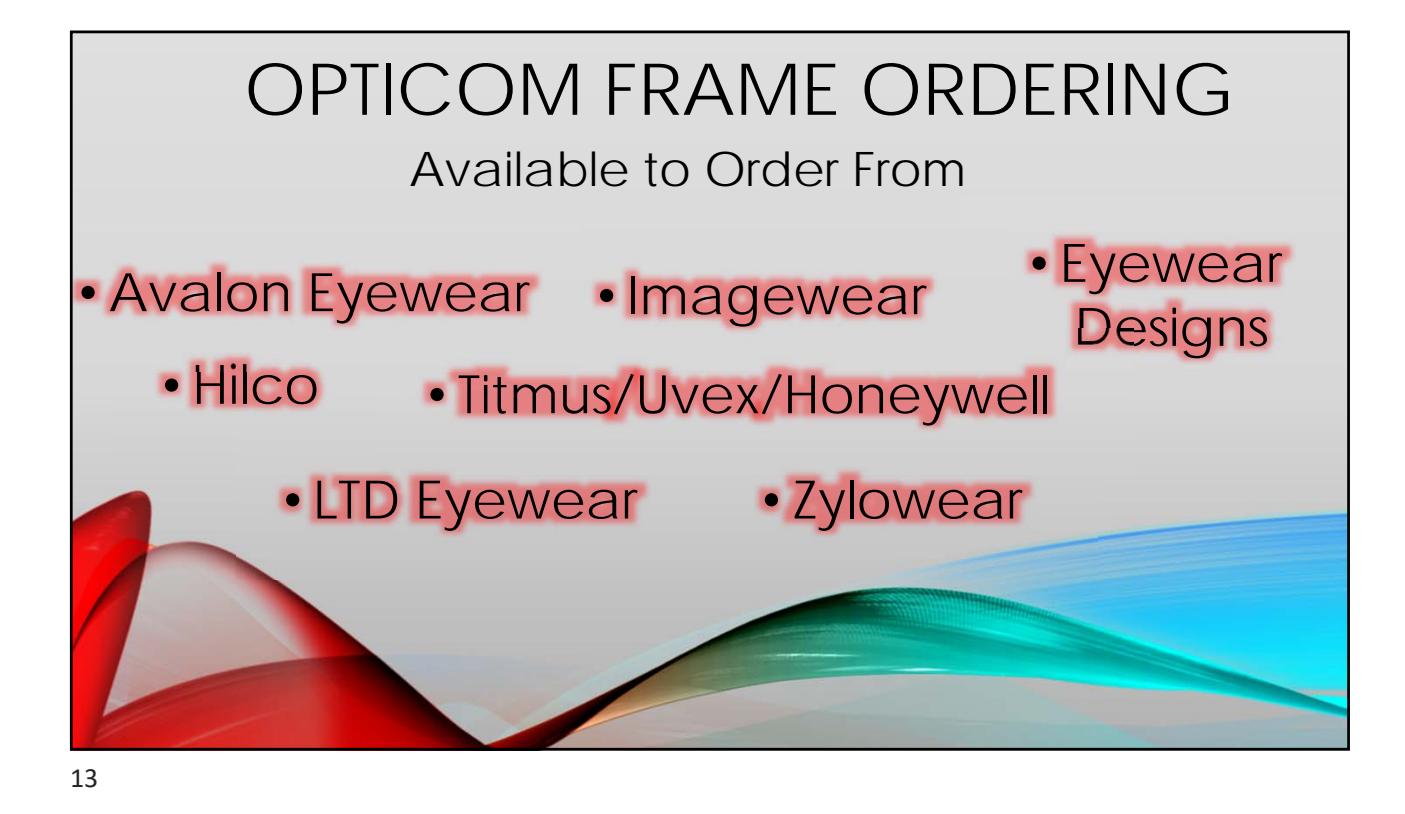

|                                                                                              | OPTICOM<br>FRAME ORDERIN                                                              | с <b>бд</b>                                                                                                    |
|----------------------------------------------------------------------------------------------|---------------------------------------------------------------------------------------|----------------------------------------------------------------------------------------------------|
| What's required for or                                                                       | dering?                                                                               |                                                                                                    |
| <ul> <li>Opticom Account</li> </ul>                                                          | Vendor Detail: TITM<br>F1:Save and Return                                             | 2                                                                                                    |
| <ul> <li>Notify Opticom<br/>what your account<br/>number is with<br/>Frame Vendor</li> </ul> | TITM TITMUS Address City State Zip Phone Fax Context                                  | Email Configuration                                                                                                    |
| <ul> <li>Vendor setup for ordering via</li> </ul>                                            |                                                                                       |                                                                                                    |
| Opticom <ul> <li>Method set to OPTFTP</li> <li>Opticom acct number</li> </ul>                | C No Ordering<br>Perpetual<br>C Repletionment<br>Order Transmission<br>Method; OPTFTP | Ordering Parameters         Order Amount:         62           Min Stock Level:         5         Order Amount:         62           Lead Time:         2         Keep Back Ords:         32           Min Order \$:         0.00         Min Items:         0           Max Short \$:         0.00         Max Stock \$:         0.00 |
| <ul> <li>&lt;3214&gt; Frame Manufacturers</li> </ul>                                         | Oust#:         12345         Phone:           Order Via:                              | Mark as Net 	☐ Allow Multiple MFRs 	☐<br>Request Back Order 	☑ Require Confirmation 	☐<br>TRACE:                                                                                                    |

| W                                                                          | hat's required for ordering?                       |  |  |  |  |  |  |  |  |
|----------------------------------------------------------------------------|----------------------------------------------------|--|--|--|--|--|--|--|--|
|                                                                            | Identify invalid records with the 'Problems' field |  |  |  |  |  |  |  |  |
| Clean inventory records, including a valid UPC                             | Problems ^                                         |  |  |  |  |  |  |  |  |
| <ul> <li>Find frame inventory clean up tools<br/>under Advanced</li> </ul> | Tomala                                             |  |  |  |  |  |  |  |  |
| Advanced                                                                   | Temple                                             |  |  |  |  |  |  |  |  |
| Export Records to Excel                                                    | Temple                                             |  |  |  |  |  |  |  |  |
| Combine Like Records                                                       | Temple                                             |  |  |  |  |  |  |  |  |
| Display Invalid Records                                                    | Eye Size Bad UPC                                   |  |  |  |  |  |  |  |  |
| Display Records Without UPC                                                | Eve Size Bad UPC                                   |  |  |  |  |  |  |  |  |
| Display Records with Non-Conforming UPC                                    | Eye Size                                           |  |  |  |  |  |  |  |  |
| OPTICOM FRAME ORDERING<br><32871> Frame Inventory Editor                   |                                                    |  |  |  |  |  |  |  |  |

|                       |                |                    |                   |                    | С          | ON        | /IB   | INI  | e lik        | (E REC       |                               | DS                             | <b>)</b>                   |                                         | lin fr                                         | 0.100              |                | otok        |     |
|-----------------------|----------------|--------------------|-------------------|--------------------|------------|-----------|-------|------|--------------|--------------|-------------------------------|--------------------------------|----------------------------|-----------------------------------------|------------------------------------------------|--------------------|----------------|-------------|-----|
| •                     | invai          | la recora ic       | Drite             | empie              | e style    | 2         |       |      |              | • 3          | iyie not                      | ue                             |                            | ieu                                     |                                                | an                 | ie u           | alat        | ase |
| dvi Frame             | Database       |                    |                   |                    |            |           |       |      |              |              | dvi Frame Datat               | ase                            |                            |                                         |                                                |                    |                |             |     |
| File Edit R           | eports Too     | Is                 |                   |                    |            |           |       |      |              |              | File Edit Re                  | ports To                       | ols                        |                                         |                                                |                    |                |             |     |
| Manufacti<br>EIGH     | urer<br>SHT TO | EIGHTY EYEWEAR     | Fran<br>JOY       | me Name            | 6          |           | -     |      | F3:Catalog   | F2: Modify   | Manufacturer<br>EIGH          | HT TO E                        | IGH                        | TYEY                                    | EWEAR                                          | Frame<br>JOY       | Name           | Modified    |     |
| Collection<br>EIGHT T | )<br>D EIGHTY  | E                  | ntered<br>1/18/19 | 9 @@               | Modified   | d<br>0 @@ |       | B (2 | Drill Points | Delete       | EIGHT TO EI                   | GHTY                           |                            |                                         | 01/                                            | 18/19              | @@             | 10/12/20    | @@  |
| Frame<br>Inventory    | Eyes   T       | emples Colors Pric | es In             | iventory  <br>□ Te | Collection | is        | iم ما | nole |              |              | Frame   E<br>Temple<br>Styles | yes To<br>es (click o<br>Stand | empl<br>on ter<br>ard<br>C | les C<br>mple st<br>AllEye              | Colors   Pr<br>tyle to edit)<br>es Tem<br>[140 | ices  <br>ole Size | Inventor<br>es | y   Collect | ons |
|                       |                |                    | 1                 | аон                |            |           |       |      |              |              |                               |                                | с<br>с                     | Г                                       |                                                |                    |                |             |     |
| Comp                  | ? Col          | or E               | Eve E             | Br Tmpl            | Tsize      | Stock     | QOH   | 000  | BIN          | UPC          |                               | _                              | c                          | Г                                       |                                                |                    |                |             |     |
| Whole                 | I BLA          | CK 5               | 2 1               | 6 STD              | 140        | S         | 0     | 0    | 4            | 812539035527 |                               | -                              |                            |                                         |                                                |                    |                |             |     |
| Whole                 | ? BR0          | WN 5               | 2 1               | 6 FLEX             | 140        | N         |       | 0    | 4            |              |                               |                                |                            |                                         |                                                |                    |                |             |     |
| Whole                 | I BRO          | WN 5               | 2 1               | 6 STD              | 140        | N         | 2     | 0    |              | 812539035534 |                               | -                              |                            |                                         |                                                |                    |                |             |     |
| Whole                 | I GRE          | EN 5               | 2 1               | 6 STD              | 140        | Ν         | 0     | 0    |              | 812539035541 |                               | Personal State                 | -                          | and and and and and and and and and and |                                                |                    |                |             |     |
|                       | -              |                    |                   |                    |            |           |       |      |              |              |                               |                                |                            |                                         |                                                |                    |                |             |     |

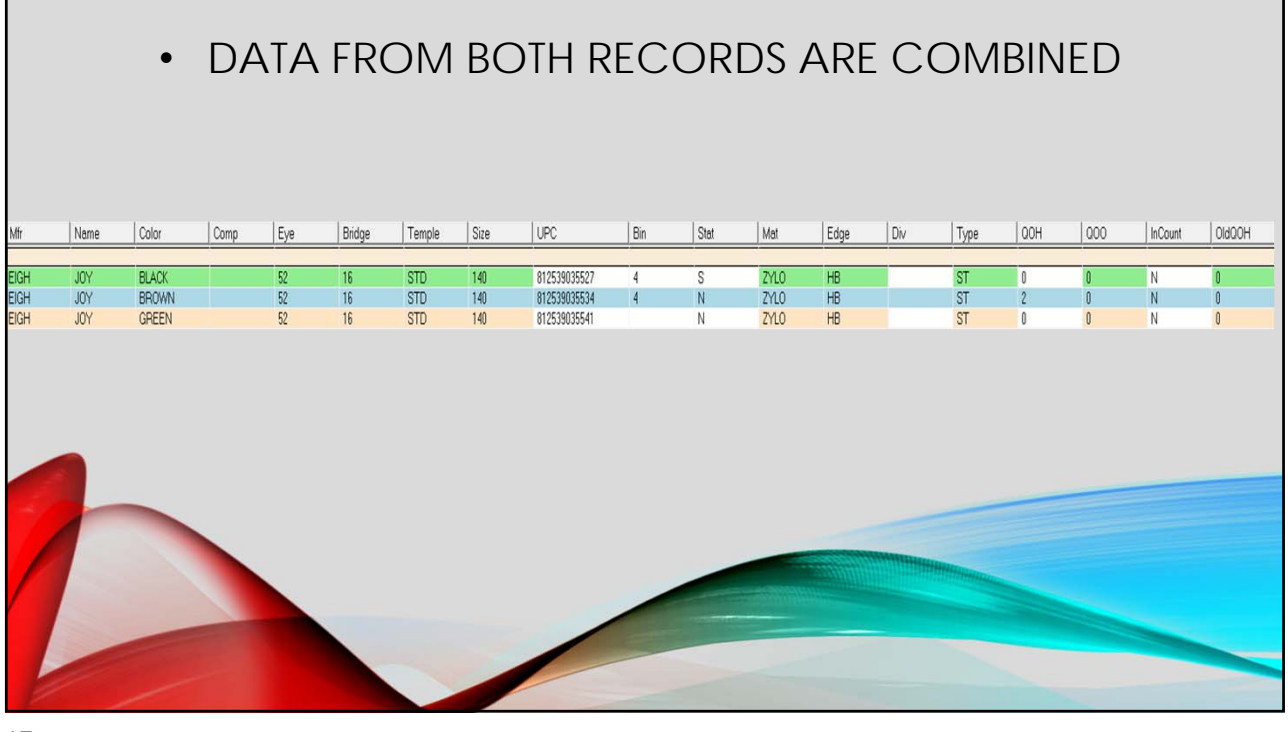

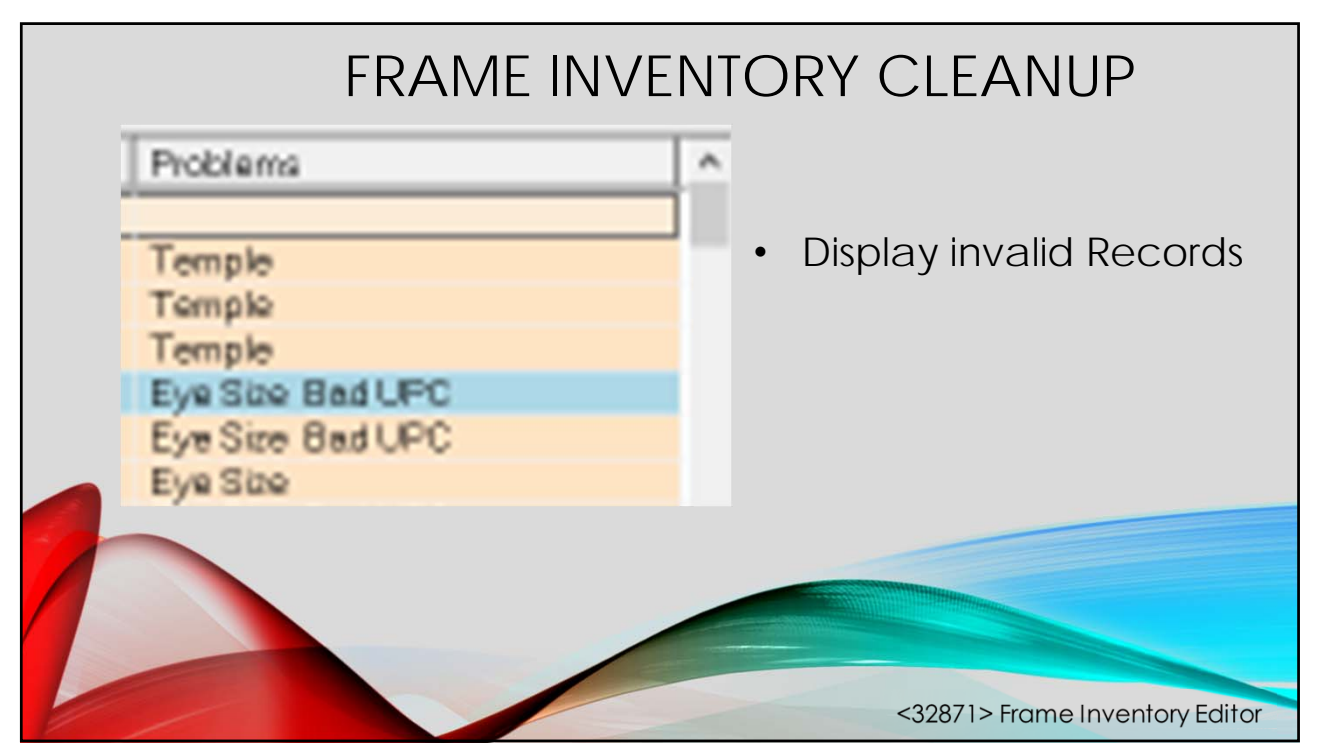

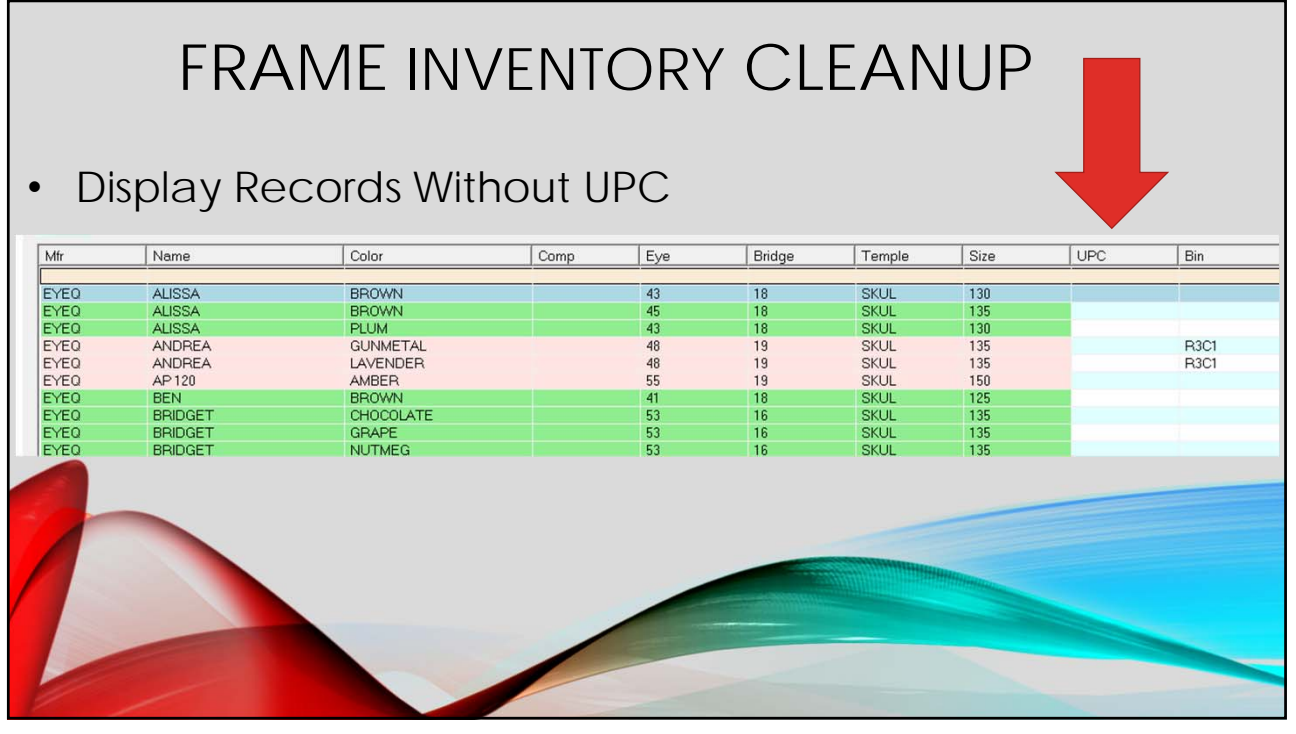

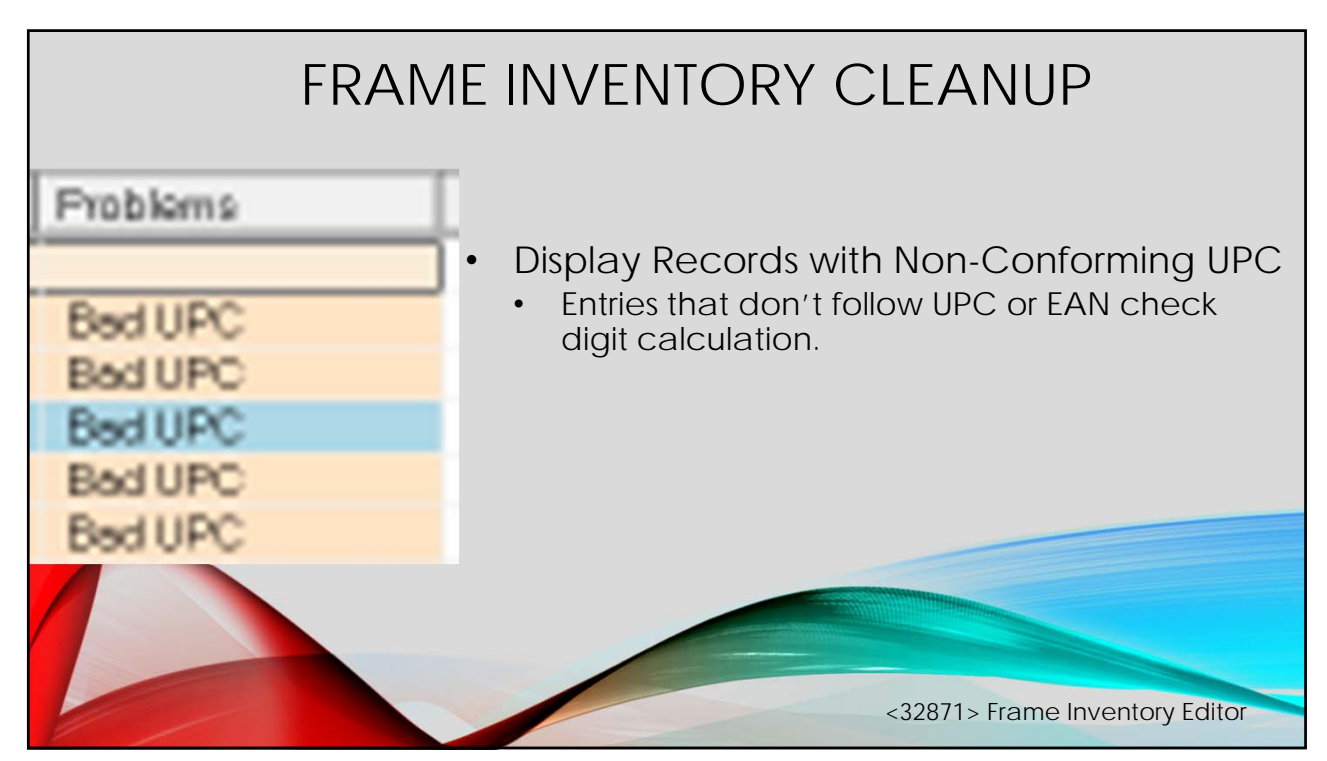

| M         BC 101         DGR DEM GRAY         64         12         SKUL         140         73151365531         N         METL         IRO         SA           M         BC 101         CORP DEM GRAY         56         17         SKUL         146         73151365531         N         METL         IRO         SA           M         BC 101         CORP DEM ARAY         56         17         SKUL         146         73151365531         N         METL         IRO         SA           M         BC 101         CORP DEM AREER         56         17         SKUL         146         73151365531         N         METL         IRO         SA           M         BC 101         CORP DEM AREER         58         17         SKUL         146         73151365531         N         METL         IRO         SA           M         BC 101         COLD COLD TONE         56         17         SKUL         146         73151365531         N         METL         IRO         SA           M         BC 101         COLD COLD TONE         56         17         SKUL         146         73151365531         N         METL         IRO         SA           M B C 101 </th <th>Name</th> <th>Color</th> <th>Comp</th> <th>Eye</th> <th>Bridge</th> <th>Temple</th> <th>Size</th> <th>UPC</th> <th>Bin</th> <th>Stat</th> <th>Mat</th> <th>Edge</th> <th>Div</th> <th>Туре</th> <th>Proble</th>                                                                                                    | Name                  | Color            | Comp | Eye | Bridge | Temple | Size | UPC          | Bin | Stat    | Mat  | Edge                                                                                                    | Div        | Туре      | Proble |
|----------------------------------------------------------------------------------------------------|-----------------------|------------------|------|-----|--------|--------|------|--------------|-----|---------|------|----------------------------------------------------------------------------------------------------|------------|-----------|--------|
| Disting         Disting         Disting <t< th=""><td>PC 101</td><td>(DOD) DENI ODAY</td><td></td><td>54</td><td>12</td><td>CVIII</td><td>1.40</td><td>201010000000</td><td></td><td></td><td>NET</td><td>110</td><td></td><td>C.4</td><td></td></t<>                                                                                                    | PC 101                | (DOD) DENI ODAY  |      | 54  | 12     | CVIII  | 1.40 | 201010000000 |     |         | NET  | 110                                                                                                    |            | C.4       |        |
| BC101         DGR9 DEM GRAY         S8         17         SKUL         150         7711336614         N         METL         IND         SA           BC101         DM9 DEM AMBER         54         17         SKUL         140         7711336614         N         METL         IND         SA           BC101         DM9 DEM AMBER         54         17         SKUL         146         7711336614         N         METL         IND         SA           BC101         DM9 DEM AMBER         54         17         SKUL         146         7711336627         N         METL         IND         SA           BC101         DM9 DEM AMBER         54         17         SKUL         146         771335627         N         METL         IND         SA           BC101         DEM GRAY         58         17         SKUL         146         7713356218         N         METL         IND         SA           BC101         DEM GRAY         58         17         SKUL         146         T         SA         SA         SA           Were Vander Catalog         Frame Karge import Records         Vere Vander Catalog Frames         Vere Vander Catalog Frames         Nodfied         Vere Vand                                                                                                    | BC 101                | (DGR) DEMI GRAY  |      | 56  | 17     | SKUL   | 145  | 731613866607 |     | N       | METL | IND                                                                                                    |            | SA        |        |
| BC101         (CMMS) DEM ANDER         54         12         SNUL         140         27315385560         N         METL         INO         SA           BC101         (CMMS) DEM ANDER         54         12         SNUL         140         27315385560         N         METL         INO         SA           BC101         (CMS) DEM ANDER         54         12         SNUL         146         27315385560         N         METL         INO         SA           BC101         (CMS) DEM CID TYNE         54         17         SNUL         146         7731538567         N         METL         INO         SA           BC101         (CLD) OCLD TYNE         56         17         SNUL         146         7731538567         N         METL         INO         SA           BC101         DEM GRAY         56         17         SNUL         146         7711538667         N         METL         INO         SA           BC101         DEM GRAY         58         17         SNUL         146         7711538667         N         NO         UPC, Deletel         SA           If Pace Data         F2         17         SNUL         146         TST         SA                                                                                                    | BC 101                | (DGR) DEMI GRAY  |      | 58  | 17     | SKUL   | 150  | 731613866614 |     | N       | METL | IND                                                                                                    |            | SA        |        |
| BC101         DMB(DEMARDER)         S6         17         SNUL         16         77113 389271         N         MELL         NO         SA           BC101         (DMB(DEMARDER)         S6         17         SNUL         16         77113 389271         N         MELL         NO         SA           BC101         (DD) GOLD TONE         S6         17         SNUL         145         77113 389271         N         MELL         NO         SA           BC101         (DD) GOLD TONE         S6         17         SNUL         145         77113 398271         N         METL         NO         SA           BC101         (DD) GOLD TONE         S6         17         SNUL         145         77113 398271         N         METL         NO         SA           BC101         DEM GRAY         S6         17         SNUL         145         NO         UPC         DE         SA           BC101         DEM GRAY         S6         17         SNUL         145         NO         UPC         DE         SA           Vew Lab Frames         P2 LogIary         Vew Lab Frames         Solid         No         DE         SA         SA           Vew Lab                                                                                                    | BC 101                | (DMB) DEMI AMBER |      | 54  | 17     | SKUL   | 140  | 731613866560 |     | N       | METL | IND                                                                                                    |            | SA        | Color  |
| Bit 101         (GL) (GL) (GL) TONE         54         17         SOLE         140         77113358521         N         METL         NO         SA           Bit 101         (GL) (GL) TONE         56         17         SNUL         146         77113358521         N         METL         NO         SA           Bit 101         DEM (GRAY         56         17         SNUL         150         77113355645         N         METL         NO         SA           Bit 101         DEM (GRAY         56         17         SNUL         150         77113355645         NO UPC, Delete!         SA           Frame Catalay         Sa         17         SNUL         150         7711335645         NO UPC, Delete!         SA           Wew Lab Frames         F2 Display         -         -         -         -         -         -         N         No defed         SA           Wew Lab Frames         F2 Display         -         -         -         -         -         -         NO         NO defed         -         -         -         NO         NO         SA         SA           Wew Lab Arrange Sprate         -         -         -         -         -         <                                                                                                    | BC 101                | (DMB) DEMI AMBER |      | 56  | 17     | SKUL   | 145  | 731613866584 |     | N       | METL | IND                                                                                                    |            | SA        | Color  |
| BC101 (CLD)GCLDTONE 56 17 SKUL 145<br>BC101 (CLD)GCLDTONE 56 17 SKUL 145<br>BC101 DEM GRAY 56 17 SKUL 146<br>BC101 DEM GRAY 58 17 SKUL 146<br>BC101 DEM GRAY 58 17 SKUL 146<br>Frame Catalog<br>Report<br>Frame Catalog Frame States<br>Frame Catalog Frame States<br>Frame Marge ImportRecords<br>Were Lake Known States<br>Sorted 100 Seconds)<br>TITM BC101<br>MFR NAME SRC Collection Edge Mat Comment<br>State Catalog Frame States<br>Frame States<br>Frame States                     | BC 101                | (GLD) GOLD TONE  |      | 54  | 17     | SKUL   | 140  | 731613866621 |     | N       | METL | IND                                                                                                    |            | SA        | Color  |
| BC101 CQL0 GQLD TONE 59 17 SKUL 190<br>BC101 DEM GRAY 59 17 SKUL 190<br>Report<br>Area La Frances P2 Display<br>Area La Frances P2 Display<br>Ar                                                                                                    | BC 101                | (GLD) GOLD TONE  |      | 56  | 17     | SKUL   | 1.45 | 731613866638 |     | N       | METL | IND                                                                                                    |            | SA        |        |
| BC101 DEM.GRAY 56 17 SKUL 146<br>BC101 DEM.GRAY 56 17 SKUL 146<br>Frame Cededo<br>Report<br>Area to Frame Second<br>Trans P2 Display<br>Area to Frame Second<br>Trans P2 Display<br>Area to Frame Second<br>Trans P2 Display<br>Area to Frame Second<br>Trans P2 Display<br>Area to Frame Second<br>Trans P2 Display<br>Area to Frame Second<br>Softed 100 Seconds)<br>Trans Second<br>Trans Second<br>Trans | BC 101                | (GLD) GOLD TONE  |      | 58  | 17     | SKUL   | 150  | 731613866645 |     | N1      | METO | 1.10                                                                                                    |            | SA        |        |
| Do tot     Dem Unit     Set     Dot of the point       Paged     -     -     -     -       Transes     F2 Display     -     -     -       river Classic     -     -     -     -       river Classic     -     -     -     -       river FAUKES DATA Frames     Sorted (00 Seconds)     -     -       TTM     BC101     LAB     NO     MET                                                                                                    | BC 101                | DEMIGRAY         |      | 56  | 17     | SKUL   | 145  |              | N   |         |      |                                                                                                    |            | SA        |        |
|                                                                                                    | ew vendor Catalog Fra | mes              |      |     |        |        |      | 1            | 100 | 100.101 |      | and the second second se | F3:Catalog | F2 Modify | Quit   |

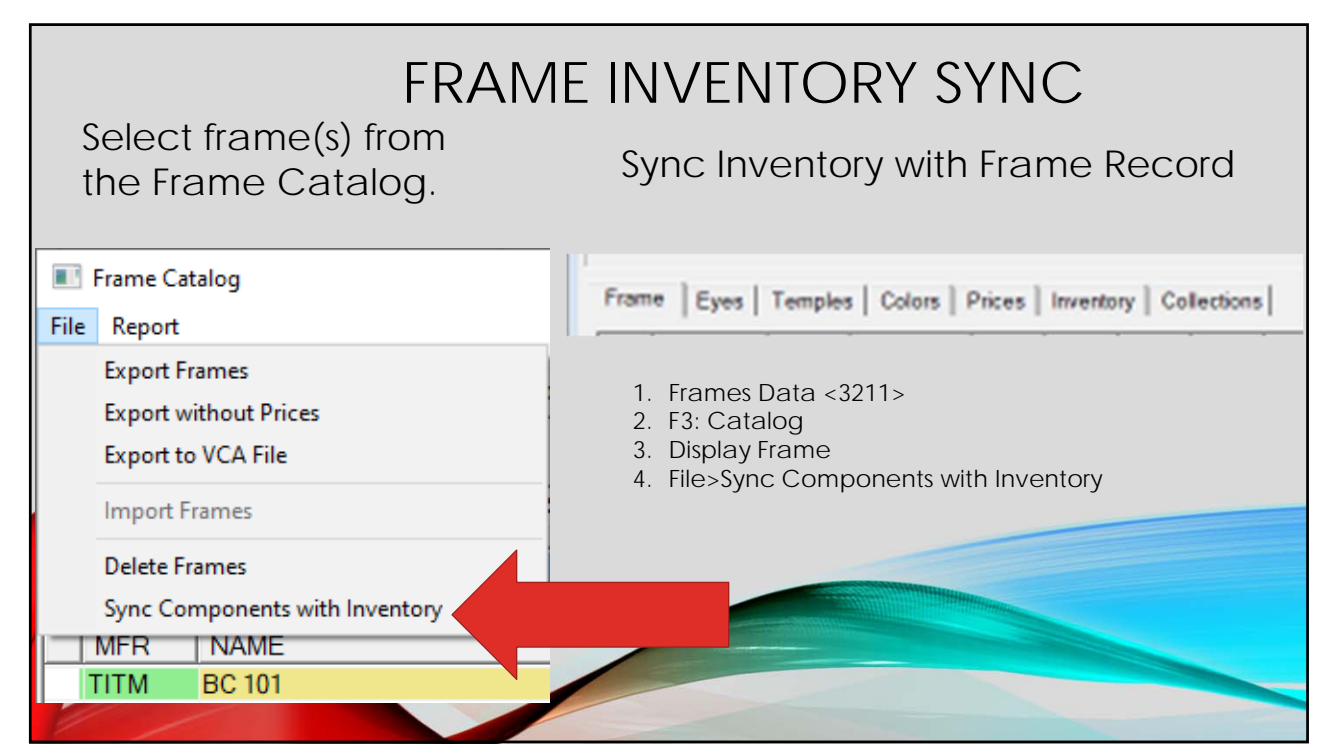

| 3.46                              |                                                |                                                             |                                                                                      | Reports Cou                                | inting Advar                                       | nced           |                              |                              |                          |            |            |             |      |           |         |        |
|-----------------------------------|------------------------------------------------|-------------------------------------------------------------|--------------------------------------------------------------------------------------|--------------------------------------------|----------------------------------------------------|----------------|------------------------------|------------------------------|--------------------------|------------|------------|-------------|------|-----------|---------|--------|
| INI                               | Name                                           | Comp Eye                                                    | Bridge Color                                                                         |                                            | Temple                                             | Size Start Bin | End Bin                      | Stk Stat Mat                 | Edge                     | Туре       | Div        |             |      |           |         |        |
| TITM                              | BC 101                                         |                                                             |                                                                                      |                                            |                                                    |                |                              |                              |                          |            |            |             |      |           |         |        |
|                                   | <b>B</b> R                                     |                                                             |                                                                                      |                                            |                                                    |                | 2 record(s) chang            | jed.                         |                          |            |            |             |      |           |         |        |
| Mfr                               | Name                                           | Color                                                       | Comp Eye                                                                             | Bridge                                     | Temple                                             | UPC            | Bin Stat                     | Mat                          | Edge                     | Div        | Туре       | Proble      | QOH  | Q00       | InCount | OldQOF |
| TITM                              | BC 101                                         | (DGR) DEMI GRAY                                             | 54                                                                                   | 17                                         | SKUL                                               | 731613866591   | N                            | METL                         | IND                      |            | SA         |             | 0    | 0         | N       | 0      |
| TITM                              | BC 101                                         | (DGR) DEMI GRAY                                             | 56                                                                                   | 17                                         | SKUL                                               | 731613866607   | N                            | METL                         | IND                      |            | SA         |             | 0    | 0         | N       | 0      |
| TITM                              | BC 101                                         | (DGR) DEMIGRAY                                              | 58                                                                                   | 17                                         | SKUL                                               | 731613866614   | N                            | METL                         | IND                      |            | SA         |             | 0    | U         | N       | U      |
| TITM                              | BC 101                                         | (DMB) DEMI AMBER                                            | 54                                                                                   | 17                                         | SKUL                                               | 731613866584   | N                            | METL                         | IND                      |            | SA         |             | 0    | 0         | N       | 0      |
| TITM                              | BC 101                                         | (DMB) DEMI AMBER                                            | 58                                                                                   | 17                                         | SKUL                                               | 731613866577   | N                            | METL                         | IND                      |            | SA         |             | 0    | 0         | N       | 0      |
| TITM                              | BC 101                                         | (GLD) GOLD TONE                                             | 54                                                                                   | 17                                         | SKUL                                               | 731613866621   | N                            | METL                         | IND                      |            | SA         |             | 0    | 0         | N       | 0      |
| TITM                              | BC 101                                         | (GLD) GOLD TONE                                             | 56                                                                                   | 17                                         | SKUL                                               | 731613866638   | N                            | METL                         | IND                      |            | SA         |             | 0    | 0         | N       | 0      |
| TITM                              | BC 101                                         | (GLD) GOLD TONE                                             | 58                                                                                   | 17                                         | SKUL                                               | 731613866645   | N                            | METL                         | IND                      |            | SA         |             | 0    | 0         | N       | 0      |
| Manuf                             | acturer                                        |                                                             | Frame                                                                                | Jame                                       |                                                    |                | the                          | trar                         | ne                       |            |            |             |      |           |         |        |
| Manufi<br>TITM<br>Collect         | acturer<br>Ti<br>tion                          | ITMUS                                                       | Frame Frame BC 101<br>Entered                                                        | dame<br>[]                                 | lodified<br>1/04/21                                | α              | the<br>• Stra<br>• Rea       | frar<br>ande<br>ady          | ne<br>ed f<br>to c       | rar<br>ord | ne<br>er 1 | col<br>thrc | lors | s d<br>gh | ele     | eteo   |
| Manufi<br>TITM<br>Collect         | tion                                           | ITMUS                                                       | Frame 1<br>BC 101<br>Entered<br>12/31/09                                             | dame<br>[1                                 | lodified<br>1/04/21                                | [a.            | the<br>• Stra<br>• Rea       | trar<br>ande<br>ady          | ne<br>ed f<br>to c<br>ml | rar<br>ord | ne<br>er t | col<br>thrc | lors | s d<br>gh | ele     | etec   |
| TITM<br>Collect<br>Fran           | ition<br>Ti<br>ne   Eyes                       | TTMUS                                                       | Frame 1<br>BC 101<br>Entered<br>[12/31/09<br>5 Prices ] 1                            | Mame M                                     | lodified<br>1/04/21                                | [CL            | the<br>Stra<br>Rea<br>Op     | fran<br>ande<br>ady<br>tico  | ne<br>ed f<br>to c<br>m! | rar<br>ord | ne<br>er 1 | col<br>thrc | lors | s d<br>gh | ele     | etec   |
| Menufi<br>TiTM<br>Collect<br>Fran | acturer<br>Ti<br>tion<br>ne   Eyes  <br>colors | Temples Color                                               | Frame /<br>BC 101<br>Entered<br>[12/31/09                                            | Mame<br>I                                  | odified<br>1/04/21                                 | [CL<br>tions   | the<br>• Stra<br>• Rea<br>Op | ande<br>ady<br>tico          | ne<br>ed f<br>to c<br>m! | rar<br>ord | ne<br>er 1 | col<br>thrc | lors | s d<br>gh | ele     | etec   |
| Fran                              | tion Ti                                        | Temples Color                                               | Frame 1<br>BC 101<br>Entered<br>12/31/09<br>5 Prices   1<br>3PAY                     | Mame<br>M<br>Inventory                     | Collect                                            | [CL<br>tions   | the<br>• Stra<br>• Rea<br>Op | ande<br>ady<br>tico          | ne<br>ed f<br>to c<br>m! | rar<br>ord | ne<br>er 1 | col<br>thrc | lors | s d<br>gh | ele     | etec   |
| Fram                              | acturer<br>Ti<br>tion<br>ne   Eyes  <br>colors | Temples Color<br>[DGP] DEM 0<br>[DMB] DEM 4                 | Frame /<br>BC 101<br>Entered<br>[12/31/09<br>5 Prices   1<br>3PAY<br>MBER            | Mame<br>M<br>Inventory<br>SKUL<br>SKUL     | lodified<br>1/04/21<br>Collect<br>Std WN<br>Std WN | [OL<br>tions   | the<br>• Stra<br>• Rea<br>Op | fran<br>ande<br>ady<br>ticoi | ne<br>ed f<br>to c<br>m! | rar<br>ord | ne<br>er 1 | col<br>thrc | lors | s d<br>gh | ele     | etec   |
| Fran                              | acturer<br>Ti<br>fion<br>te Eyes  <br>folors   | Temples Color<br>(DGR) DEM (<br>(DMB) DEM (<br>(GLD) GOLD 1 | Frame /<br>BC 101<br>Entered<br>[12/31/09<br>5   Prices   1<br>3PAY<br>AMBER<br>FONE | Name<br>Markenkory<br>SKUL<br>SKUL<br>SKUL | lodified<br>1/04/21<br>Collect<br>Std WN<br>Std WN | [QL<br>tions ] | the<br>• Stra<br>• Rea<br>Op | fran<br>ande<br>ady<br>tico  | ne<br>ed f<br>to c<br>m! | rar<br>ord | ne<br>er 1 | col<br>thrc | lors | s d<br>gh | ele     | etec   |

|                                                                                               | P.(visio                                                                                                    | on\frames_inve                                                                                                    | INV<br>entory_costs.txt                                                                                                    | ENTC                                                     | ORY C                                                                                                    | OST                                                                                                    | SUM                                                  | MAR                                                                                                    | Y                                                                                                    |
|-----------------------------------------------------------------------------------------------|----------------------------------------------------------------------------------------------------|----------------------------------------------------------------------------------------------------|----------------------------------------------------------------------------------------------------|----------------------------------------------------------|----------------------------------------------------------------------------------------------------|----------------------------------------------------------------------------------------------------|------------------------------------------------------|----------------------------------------------------------------------------------------------------|----------------------------------------------------------------------------------------------------|
|                                                                                               | Ctrl+ASe<br>Bing V<br>Invent                                                                                                | Vision<br>tory Cost                                                                                                    | PFind F7Print<br>t Summary<br>Fram<br>Costed                                                                                                    | Set Header Lines<br>05/03/22 19<br>es in WIP<br>Uncosted | :57:13                                                                                                    | Fr                                                                                                    | ames in Sto<br>Uncosted                              | ock<br>Cost                                                                                                    | Total Inventory<br>  Cost                                                                                                    |
| <ul> <li>Frame Inventory Editor<br/>&lt;32871&gt;</li> <li>Reports&gt;Cost Summary</li> </ul> | ALTA<br>BSV<br>CHAR<br>CLEA<br>EIGH<br>EURO<br>HILC<br>LUXO<br>MARC<br>MARC<br>MARC<br>MARC<br>MARC<br>MARC<br>MARC<br>MARC | 58<br>0<br>8<br>7<br>66<br>13<br>0<br>0<br>24<br>3<br>57<br>5<br>5<br>5<br>5<br>5<br>4<br>4<br>7<br>7<br>5<br>11<br>5<br>5<br>14<br>4<br>7<br>7<br>8<br>9<br>7<br>11<br>11<br>52<br>16<br>9<br>7<br>11<br>11<br>52<br>16<br>11<br>11<br>11<br>11<br>11<br>11<br>11<br>11<br>11<br>11<br>11<br>11 | 58.0<br>0.0<br>8.0<br>7.0<br>66.0<br>13.0<br>0.0<br>0.0<br>24.0<br>3.0<br>57.0<br>0.0<br>0.0<br>5.0<br>5.0<br>5.0<br>5.0<br>0.0<br>0.0<br>0.0<br>0 |                                                          | 2205.00<br>0.00<br>363.82<br>339.93<br>446.70<br>675.25<br>0.00<br>1359.50<br>507.60<br>3250.76<br>3292.20<br>226.80<br>0.000<br>276.00<br>226.50<br>907.25<br>632.70<br>3214.97<br>892.11<br>464.91<br>19323.21 | 786.0<br>23.0<br>208.0<br>55.0<br>551.0<br>67.0<br>210.0<br>44.0<br>641.0<br>881.0<br>32.0<br>2.0<br>10.0<br>296.0<br>296.0<br>89.0<br>144.0 | 0.0<br>0.0<br>0.0<br>0.0<br>0.0<br>0.0<br>0.0<br>0.0 | 28995.90<br>1725.00<br>13314.82<br>2428.25<br>3038.45<br>3298.24<br>0.00<br>1308.40<br>11159.50<br>5966.10<br>40226.67<br>43780.49<br>157.41<br>496.70<br>1769.40<br>131.25<br>5561.50<br>10436.57<br>18089.04<br>4731.15<br>8391.21 | 31200.90           1725.00           13678.64           2768.18           3485.15           3973.49           0.00           1308.40           12519.00           6473.70           43477.43           47072.69           425.42           496.70           2045.40           357.75           11069.27           21304.01           5623.26           8856.12           224629.26 |

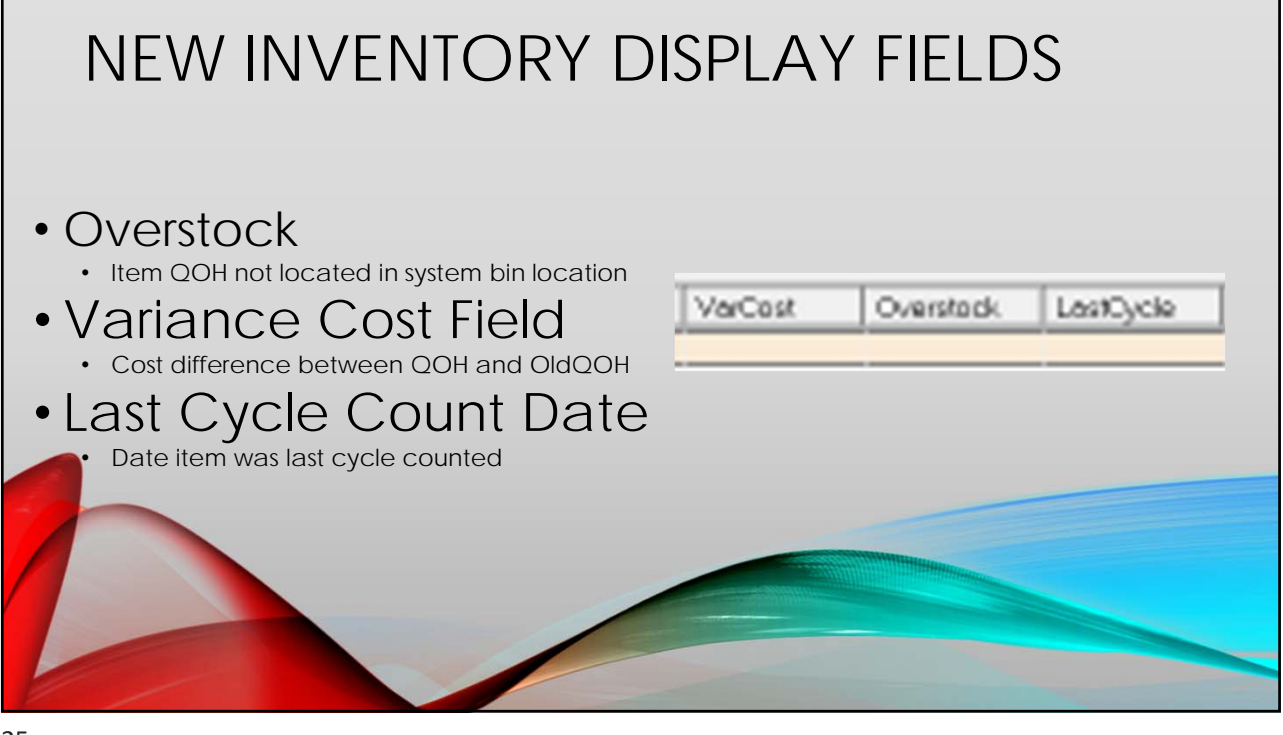

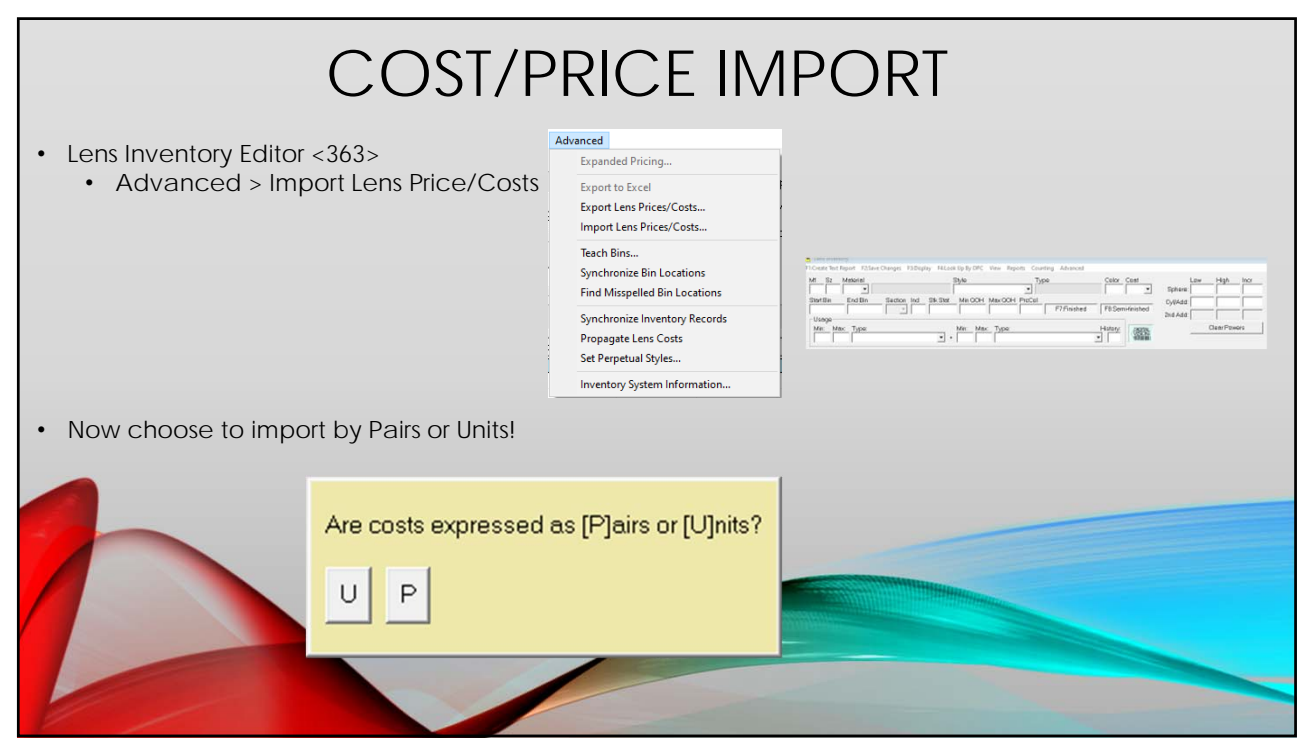

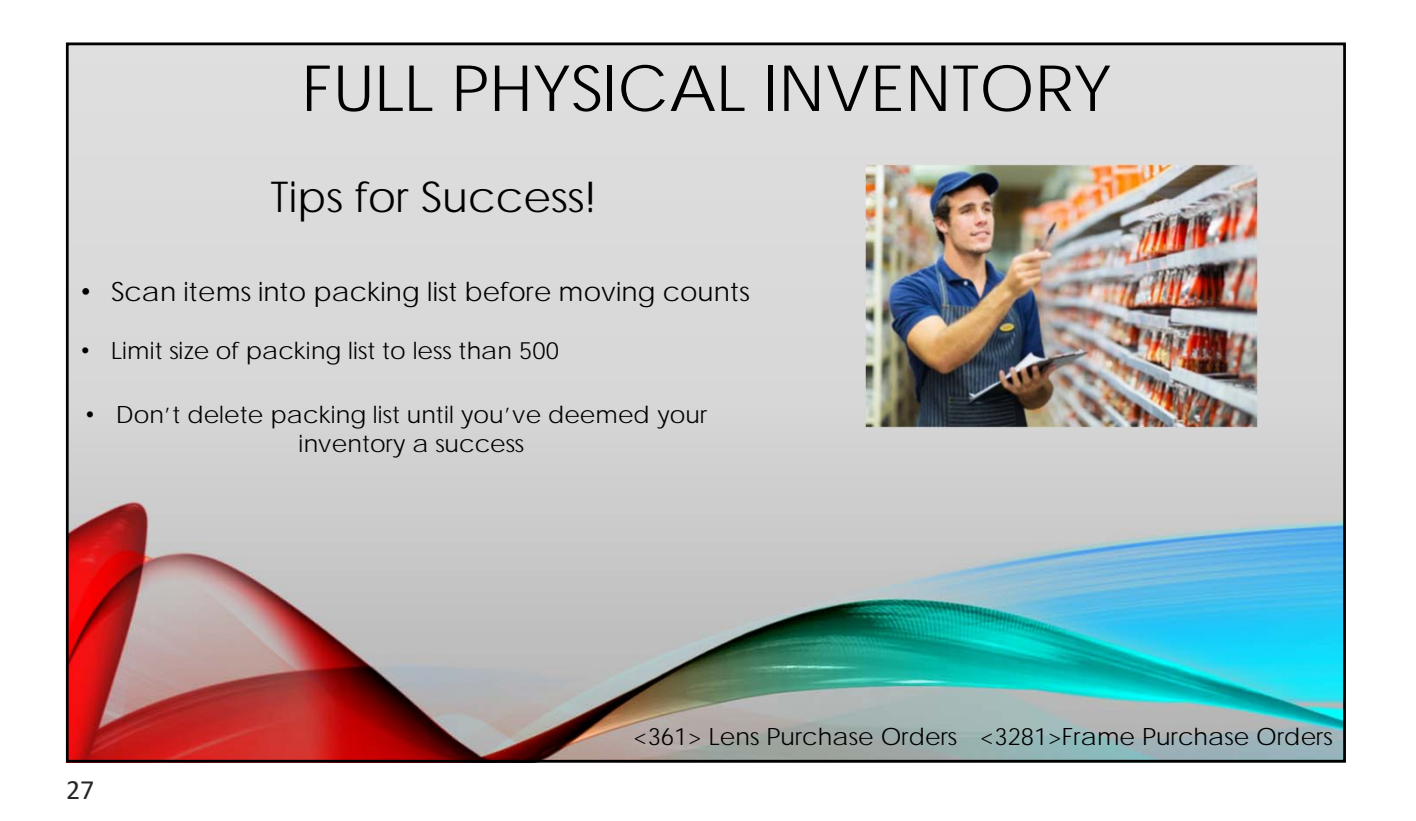

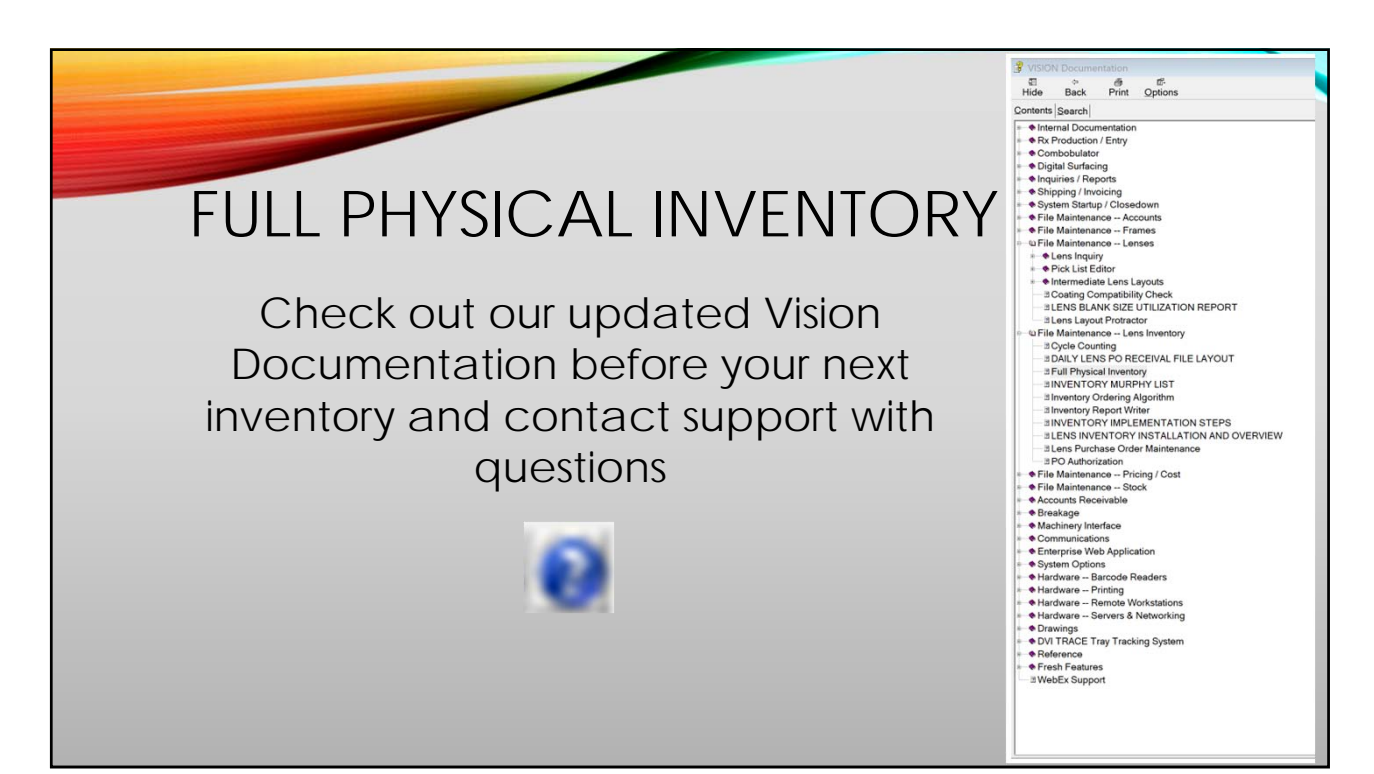

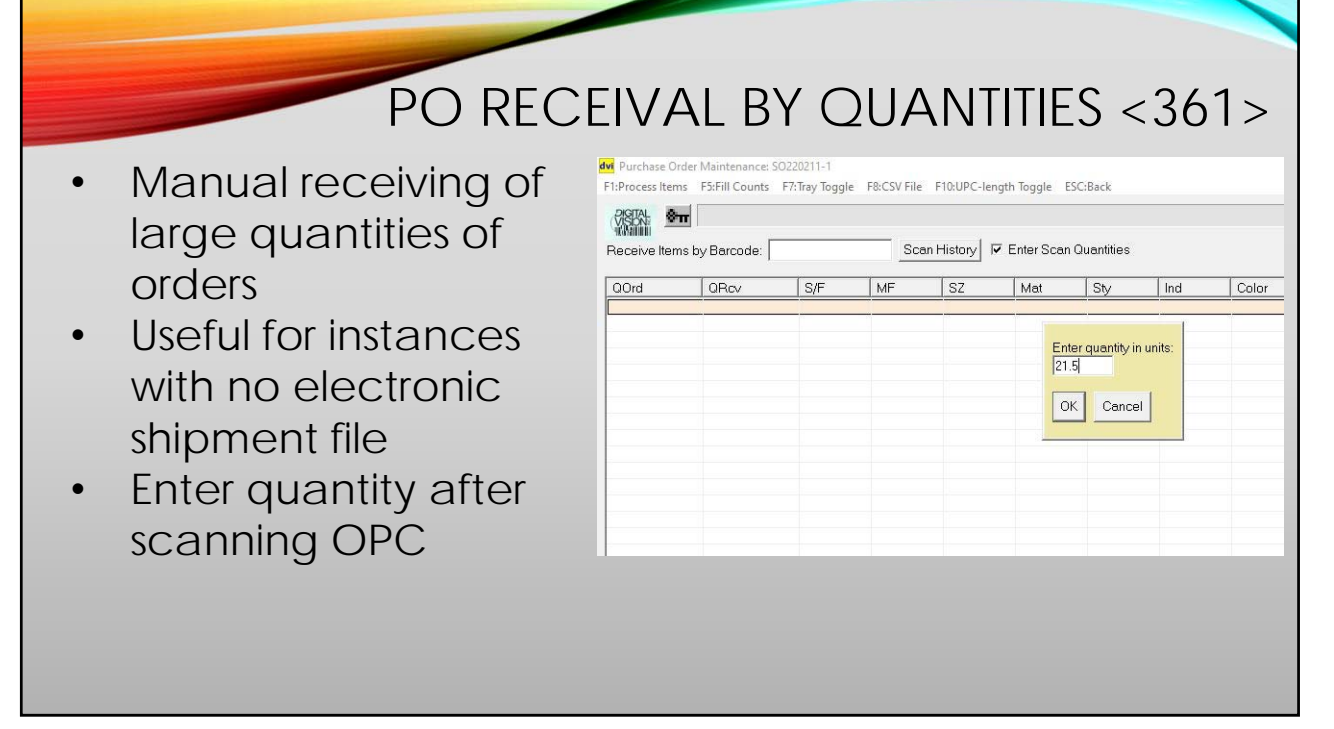

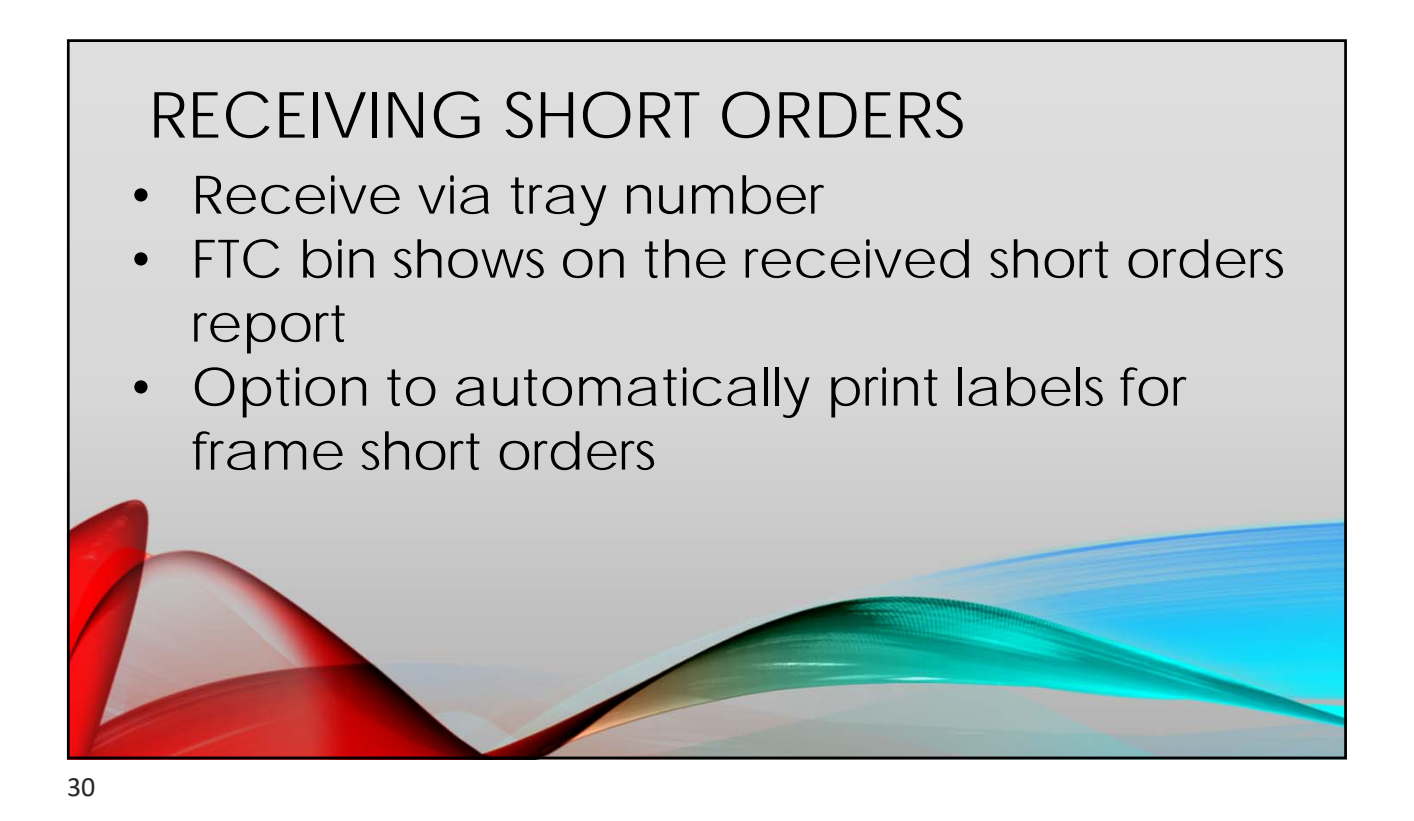

|          | VING SHORT ORDERS                  |
|----------|------------------------------------|
| dvi Purc | hase Order Maintenance: VE220214-1 |
|          | Receive Items by Tray:             |
| 31       |                                    |

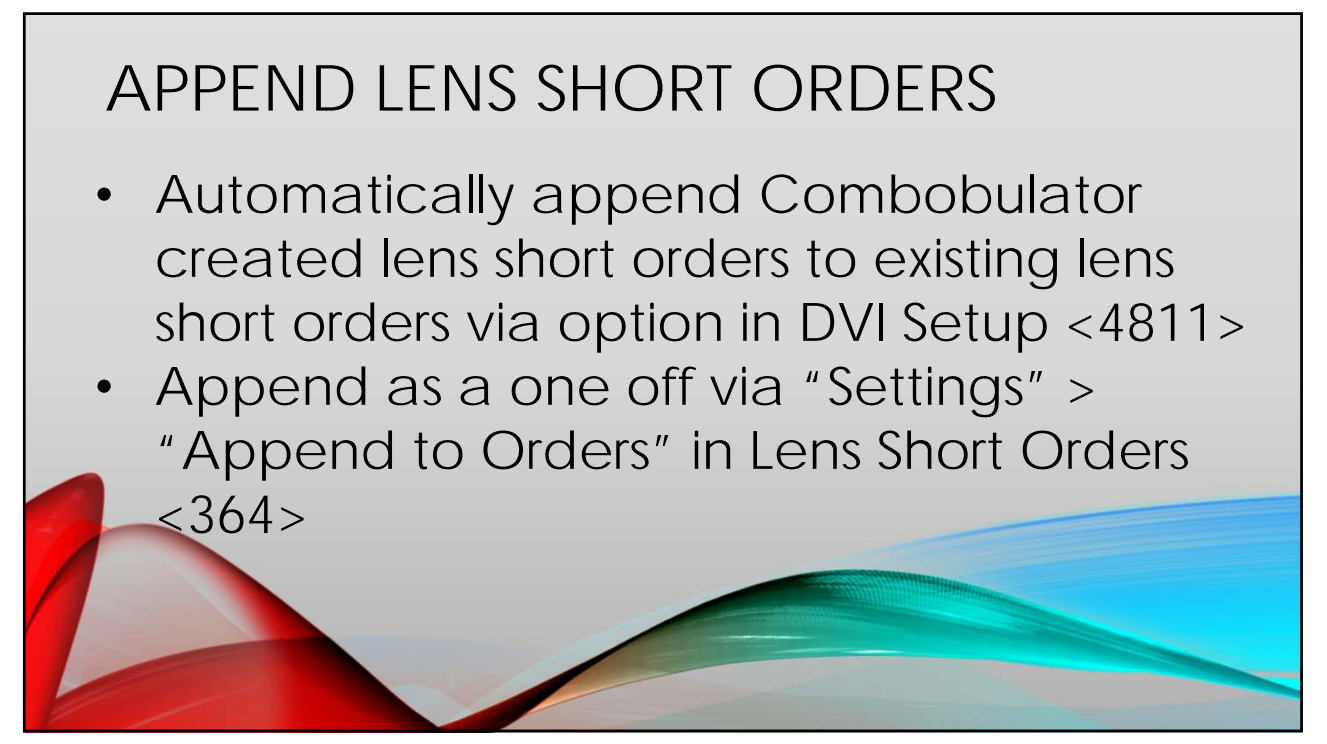

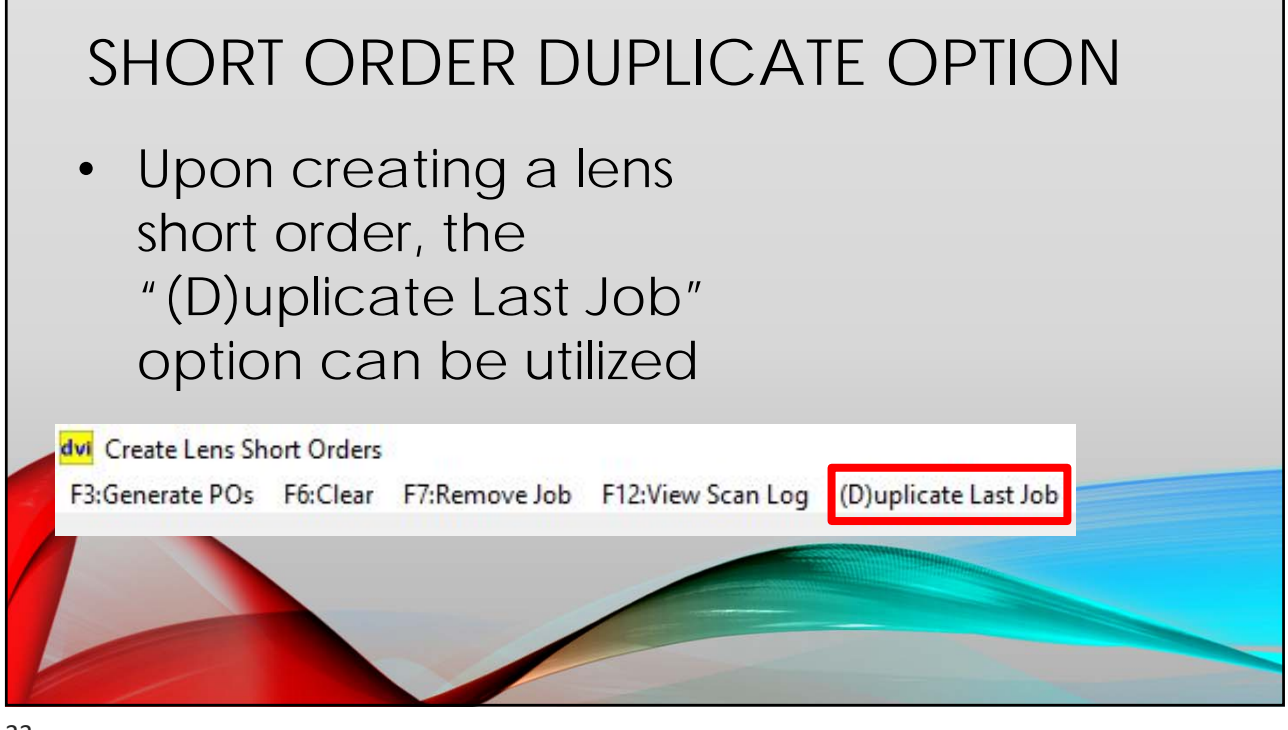

## ASRS INTEGRATIONAutomated storage and retrieval system

- Kardex, Modula, RAX, Schneider AWS, etc.
- Variance reports
- Automatic stock logging (please see DVI)

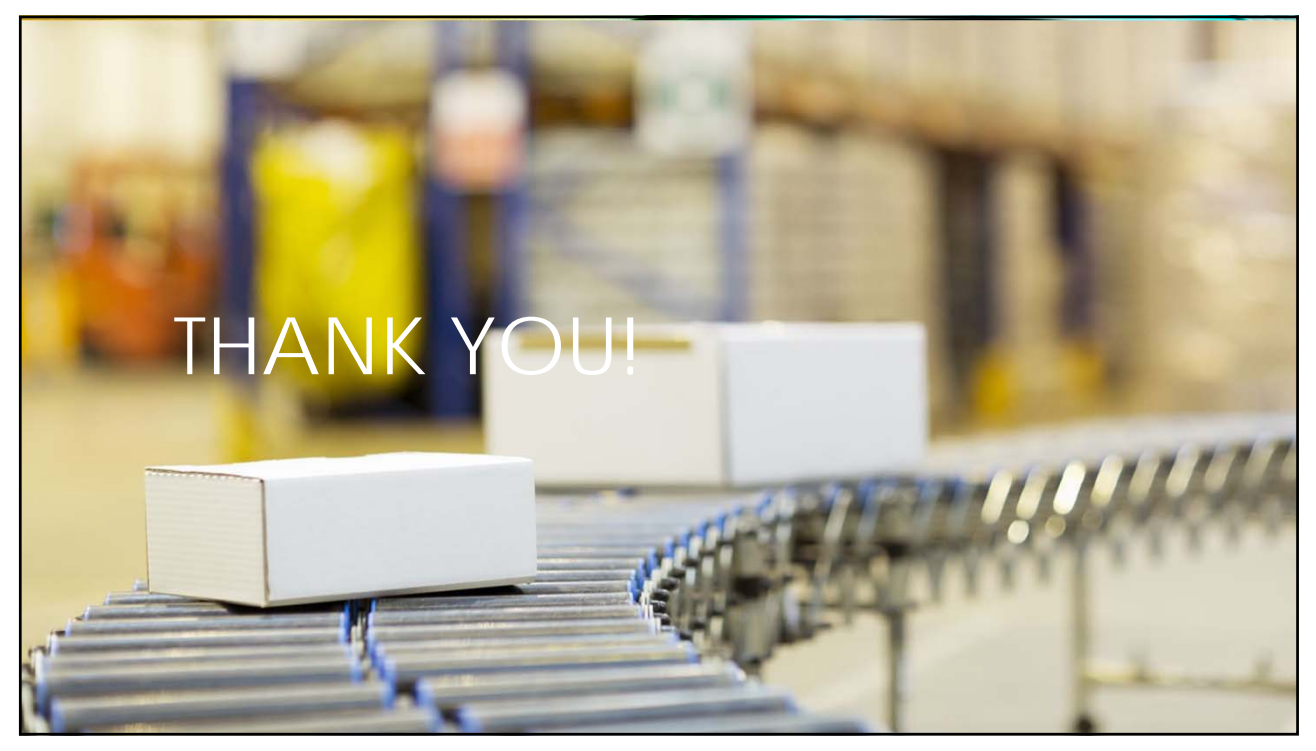